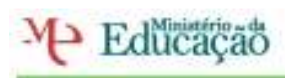

Escola Secundária EÇADEQUEIRÓS

Reflexão Formador: João Afonso Formando: Dimas Marques MailEnable

Para Instalar o mailenable é só ir a internet há página do Google e escrever mailenable depois aparece o site do mailenable, escolher a opção standard Edition free fazer download e permitir a instalação.

Nesta unidade estivemos a instalar o MailEnable, com objetivo de configurar um servidor de e-mail, no computador. Configuramos contas, listas, grupos demos permissões e restringimos utilizadores no servidor de E-mail.

Com este software faz que possamos definir alguns parâmetros de segurança como, definir a quantidade dos caracteres, a quantidade de emails enviados por uma pessoa o que pode afectar no caso de os utilizadores das listas ou de grupos.

O mailenable standard Edition é estável e funcional SMTP e POP.

Para inserirmos novos utilizadores vamos mailbox clicamos no lado direito do rato depois em novo e aparece um uma caixa onde podemos inserir o novo utilizador, para vemos quantos utilizadores vamos ao mailbox e temos o resultado.

## Este é o meu servidor

|                                  | The second second | Card Condi     | 1.1.16                      |             | 2.877   |                         | 1.1.1.1.1.1.1.1.1.1.1.1.1.1.1.1.1.1.1.1. |  |
|----------------------------------|-------------------|----------------|-----------------------------|-------------|---------|-------------------------|------------------------------------------|--|
| Industrial and the second second | - Marinan         | The State (14) | International Concerning of | 10.00 A     | quete   | Provide Line of         | (Page and an                             |  |
| Metanoine Menniet                | 4 40.00           | 354            |                             | Instruct    | 30000   | Areason Steel.          |                                          |  |
| R Proj-Dillion                   | a solution        | - 347          | 0                           | Louiser     | 20000   | Otrial Marquet          |                                          |  |
| + IL DOUBLT                      | of treats.        | 2613           | L                           | Enabled     | 80000   | Felge Martins           |                                          |  |
| Operations                       | a constraint      | 26.00          |                             | Despela     | 30000   | Epublic Carvania        |                                          |  |
| Maileours.                       | A North           | 38.0           |                             | ampered.    | 1000    | Add attents             |                                          |  |
| Chings                           | a particular      |                |                             | Sector of   | 1111000 | Lease stations          |                                          |  |
| i a 🔤 Lista                      | - Converse        | 111            |                             | Tradition . | 1000    | These Constants         |                                          |  |
| Sc. energy                       | d there are       |                | 0.3                         | Parallel .  | _       | I prove I see (product) |                                          |  |
| a berlind                        |                   |                |                             |             |         |                         |                                          |  |
| Concentration                    |                   |                |                             |             |         |                         |                                          |  |
| The second second                |                   |                |                             |             |         |                         |                                          |  |
| a multiple                       |                   |                |                             |             |         |                         |                                          |  |
| a support                        |                   |                |                             |             |         |                         |                                          |  |
| - The state                      |                   |                |                             |             |         |                         |                                          |  |
| Sector Sector                    |                   |                |                             |             |         |                         |                                          |  |
| All Distances                    |                   |                |                             |             |         |                         |                                          |  |
| a damas                          |                   |                |                             |             |         |                         |                                          |  |
| GR MITS                          |                   |                |                             |             |         |                         |                                          |  |
| or all Reviews                   |                   |                |                             |             |         |                         |                                          |  |
| I DE POP                         |                   |                |                             |             |         |                         |                                          |  |
|                                  |                   |                |                             |             |         |                         |                                          |  |
|                                  |                   |                |                             |             |         |                         |                                          |  |
|                                  |                   |                |                             |             |         |                         |                                          |  |
|                                  |                   |                |                             |             |         |                         |                                          |  |
|                                  |                   |                |                             |             |         |                         |                                          |  |
|                                  |                   |                |                             |             |         |                         |                                          |  |
|                                  |                   |                |                             |             |         |                         |                                          |  |
|                                  |                   |                |                             |             |         |                         |                                          |  |
|                                  |                   |                |                             |             |         |                         |                                          |  |
|                                  |                   |                |                             |             |         |                         |                                          |  |
|                                  |                   |                |                             |             |         |                         |                                          |  |
|                                  |                   |                |                             |             |         |                         |                                          |  |
|                                  |                   |                |                             |             |         |                         |                                          |  |
|                                  |                   |                |                             |             |         |                         |                                          |  |

Página 1

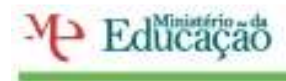

Agrupamento de Escolas EÇADEQUEIRÓS

Escola Secundária EÇADEQUEIRÓS

Para vermos o nosso domínio é irmos connectors depois SMTP clica-mos lá com o lado direito do rato e aparece o domínio do dono do servidor.

Para inserir um novo endereço de IP no servidor vamos SMTP clicamos lá com o lado direito do rato e aparece um caixa com o domínio e sítio podemos alterar o IP que lá está e lá colocar outro endereço de IP depois vamos a serviços, pop clicamos com o lado direito do rato e em stop para actualizar o IP.

| February August Vet Factor                                                                                                    | ekse bahala Apada                                                                                                    |                                                         |  | 1.00 |
|----------------------------------------------------------------------------------------------------|----------------------------------------------------------------------------------------------------|---------------------------------------------------------|--|------|
| Valitati Waltati Waltation Waltation | Inexe<br>Visithads (Ja Converter<br>Stalitate Hall Tracks April<br>Stalitate PEP Inexe<br>Stalitate Performance<br>Finalisate W/IP Converter | Balan<br>Hunray<br>Runray<br>Runray<br>Kunray<br>Kunray |  |      |
|                                                                                                    |                                                                                                    |                                                         |  |      |

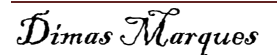